## Mac Studio Quick Start Steps: Scanning Slides

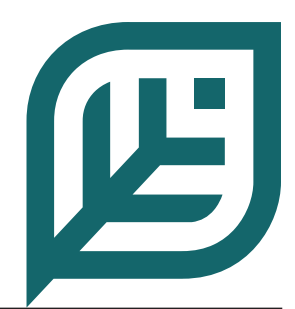

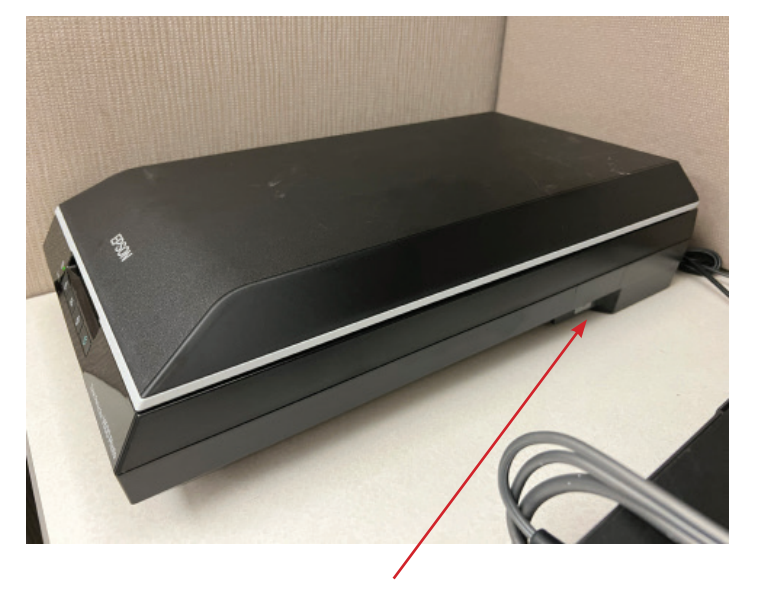

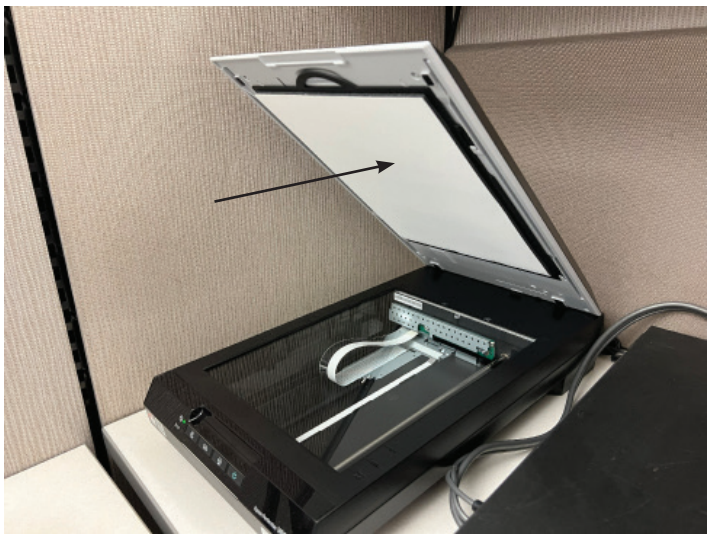

**Step 1:** Touch the power button on the side of the scanner to turn it on.

**Step 2:** Open the top of the scanner and locate the white mat inside the cover.

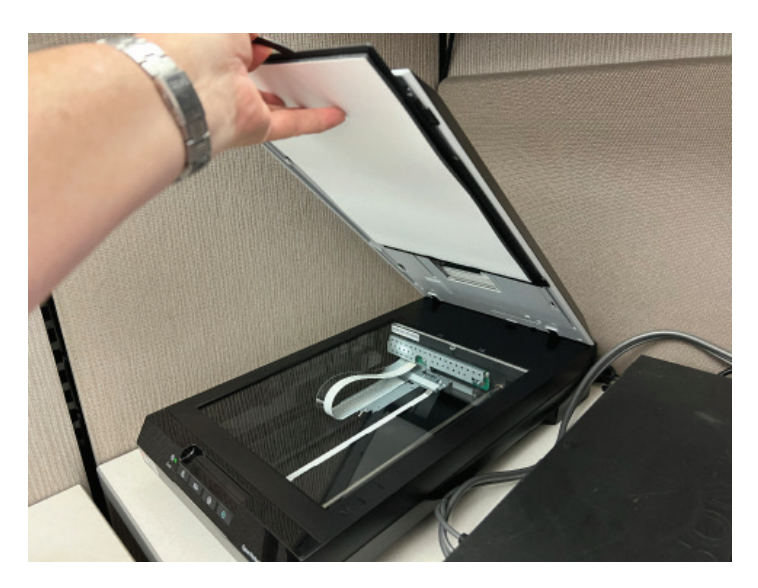

Step 3: Slide the mat upwards to remove it.

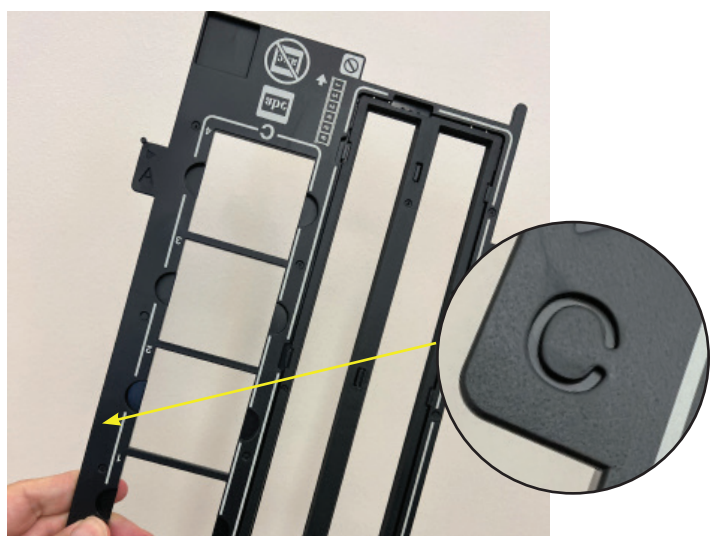

**Step 4:** For 35mm slides, you'll need to use a slide holder available at the Research Desk.

Locate the "C" tab on the holder.

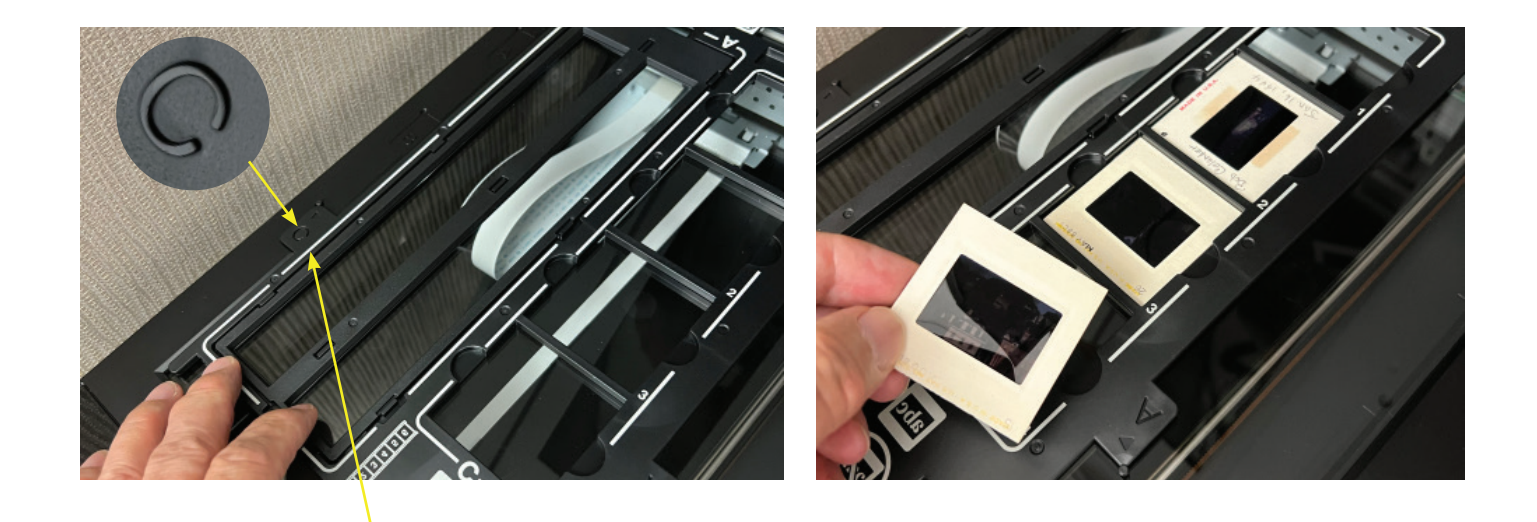

**Step 5:** Locate the "C" on the scanner. Place the **Step 6:** Place your slides into the openings of holder on the scanner bed so that the two "C"s the holder. align.

| Epson Scan 2 | Epson Scan 2                         |
|--------------|--------------------------------------|
|              | Scanner: EPSON Perfection V600 (US 📀 |
|              | Scan Settings: Not Selected 📀        |
|              | Mode: Photo Mode                     |
|              | Main Settings Advanced Settings      |
|              | Scanner Glass<br>Document Source     |
| Î            | Document Type: Color Positive Film   |
|              | Image Type: 24-bit Color 🕒           |
|              | Resolution: 2400 💟 dpi               |
| 🛯 🔹 💶 麊  🖾 📘 | Scanning Quality: Standard 💽         |

**Step 7:** Open the Epson Scan 2 application by double clicking on the icon in the dock.

**Step 8:** If necessary, set the Document Source setting to Transparency Unit.

| 🗧 🗧 🗧 Eps      | on Scan 2                   | ••• | Epso           | n Sca    | n 2                  |       |
|----------------|-----------------------------|-----|----------------|----------|----------------------|-------|
| Scanner:       | EPSON Perfection V600 (US 📀 |     | Scanner:       | EPSC     | ON Perfection V600 ( | (US 😂 |
| Scan Settings: | Not Selected                |     | Scan Settings: | Not s    | Selected             | ٢     |
| Mode:          | Photo Mode                  |     | Mode:          | Phot     | to Mode              | 0     |
| Main Settings  | Advanced Settings           |     | Main Settings  | Adva     | anced Settings       |       |
| Document Se    | purce Reflective            |     | Document Sou   | urce:    | Transparency Unit    | ۲     |
| Document       | Type ✓ Color Positive Film  |     | Document T     | уре:     | Color Positive Film  | ۲     |
| Image          | Type B&W Negative Film      |     | Image T        | ype:     | 24-bit Color         | ٢     |
| Resol          | ution: 300 💌 dpi            |     | Resolu         | ition: ( | 2400 💌 dpi           |       |
| Scanning Q     | uality: Standard 😌          |     | Scanning Qua   | ality:   | High                 | 0     |

Step 9: Choose Document Type as Color Positive Film.

Step 10: Set the Resolution to 2400 dpi. This will allow you to print a photo from your resulting image up to 8" x 10". A lower resolution may be selected if you do not wish to make a photograph from your slide.

×

|     |                |                                       | Epson Scan 2                                                                                                    |
|-----|----------------|---------------------------------------|----------------------------------------------------------------------------------------------------|
|     | Image I        | ype: 24-bit Color                     | Scanner: EPSON Perfection V600 (US 🕤 Thumbnail                                                                                                    |
|     | Resolu         | tion: 2400 🕑 dpi                      | Scan Settings: Not Selected 💿 과                                                                                                    |
|     | Scanning Qua   | ality: Standard 💿                     | Mode: Photo Mode                                                                                                    |
|     |                | Color Management<br>Thumbnail Options | Main Settings Advanced Settings          Document Source:       Transparency Unit         Jocument Type:       Color Positive Film         Image Type:       24-bit Color         Resclution:       2400         Scanning Quality:       Standard         Color Management       Thumbneil Octors |
|     | Income Formate | 1050                                  | Image Format: UPFG B Image Dutput m<br>File Name: Side0002.jpg B S X 1.31 in.                                                                                                    |
|     | image Format:  | JPEG                                  | Folder: Pictures G colution 2400 dpi Resolution                                                                                                    |
|     | File Name:     | Slide0003.jpg                         | 🕜 🔅 Preview Scan 🗌 Mirrored C                                                                                                    |
|     | Folder:        | Pictures                              | Step 12: On the Thumbnail screen, click an                                                                                                    |
| 0 * |                |                                       | drag your mouse over an image to select                                                                                                    |

Step 11: Select "Preview" at the bottom of the screen to see an initial view of your slides.

Select "Scan."

|                               | < > Pictures                   | $\equiv$ $\diamond$ | ₩ · û ⊘ | ⊖v q           |
|-------------------------------|--------------------------------|---------------------|---------|----------------|
| Favorites                     | Name                           | A Date Modified     | Size    | Kind           |
| Recents                       | F Photos Library.photosilbrary | Today at 5:48 PM    | 3.3 MB  | Photos Library |
| 🕅 AirDrop                     | IN Slide0001.jpg               | Today at 8:10 PM    | 1 MB    | JPEG image     |
| Applications                  | Slide0002.jpg                  | Today at 8:11 PM    | 620 KB  | JPEG image     |
| E Desktop                     | Slide0003.jpg                  | Today at 8:13 PM    | 685 KB  | JPEG image     |
| Documents                     |                                |                     |         |                |
| <ul> <li>Downloads</li> </ul> |                                |                     |         |                |
| Hovies                        |                                |                     |         |                |
| Pictures                      |                                |                     |         |                |
| 🎵 Music                       |                                |                     |         |                |
| Creative Ciou                 |                                |                     |         |                |
| Locations                     |                                |                     |         |                |
| 🛆 iCloud Drive                |                                |                     |         |                |
| 😂 Macintosh HD                |                                |                     |         |                |
| ⊖ HandBrake ≜                 |                                |                     |         |                |
| ⊖ iumnv ≜                     |                                |                     |         |                |

## Step 12:

The Picture Folder on the desktop will open and contain your file. The file will be the same size as your original slide, but at a high resolution allowing you to print it at up to 8"x10" with excellent quality.

For more information on saving or emailing files see the FAQ document "What should I do with my files?"

Funding for this grant was awarded by the Illinois State Library, a Department of the Office of Secretary of State, using funds provided by the U.S. Institute of Museum and Library Services, under the provisions of the American Rescue Plan Act of 2021 (ARPA).

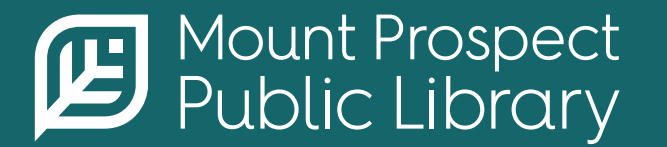

mppl.org | 847-253-5675 10 South Emerson, Mount Prospect, IL 60056